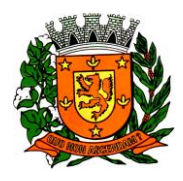

Estado de São Paulo

#### MANUAL DE INSTALAÇÃO DO APLICATIVO DE REGISTRO DE PONTO.

Olá pessoal, este manual de instalação visa facilitar o acesso dos servidores da Prefeitura de Guará, ao controle de marcações de pontos nos relógios eletrônicos.

Vamos apresentar um passo-a-passo simples tanto pelo navegador de internet de seu celular, quanto diretamente pelo aplicativo.

#### ACESSO VIA SITE

1) Para o acesso via site, abra o navegador de seu celular/smartphone. Neste manual utilizaremos o navegador Google Chrome, mas o passo-a-passo pode ser feito em todos navegadores. Acesse o endereço: <u>www.teleponto.net/ticket</u>.

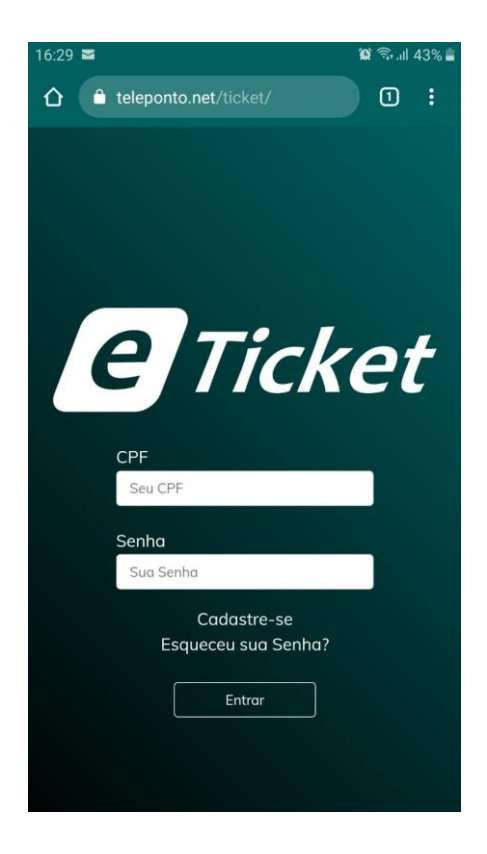

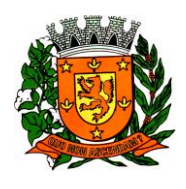

Estado de São Paulo

2) Depois de acessar o site, observe na tela a opção de **Cadastrar-se** e clique nela.

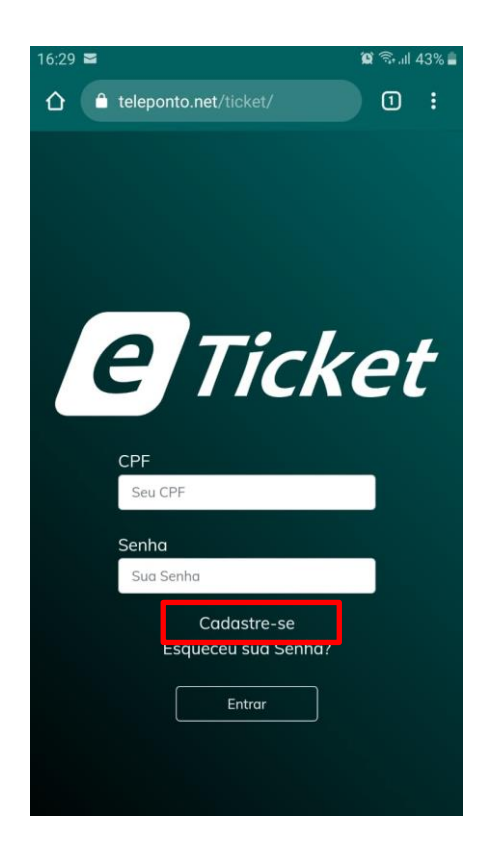

3) Após selecionar a opção **Cadastrar-se**, será aberto uma nova janela, onde será inserido os dados do servidor, igual esta abaixo:

| 16:31 🖼 🔤                          | 🗑 🖗 📶    | 42% 🛢 |
|------------------------------------|----------|-------|
|                                    | 0        | :     |
| Cadastre-se                        |          |       |
| CPF                                |          |       |
| Seu CPF                            |          |       |
| CNPJ                               |          |       |
| CNPJ da Empresa                    |          |       |
| E-mail                             |          |       |
| Seu E-mail                         |          |       |
| Confirme seu E-mail                |          |       |
| Confirme seu E-mail                |          |       |
| Os e-mails digitados não coincidem |          |       |
| Senha                              |          |       |
| Sua Senha                          |          |       |
| Confirme sua Senha                 |          | _     |
| Confirme sua Senha                 |          |       |
| As senhas digitadas não coincidem  |          |       |
| Fechar                             | Cadastro | ar    |
|                                    |          |       |

Rua Washington Luis nº 146/188 – Centro – Guará – SP CEP: 14580-000 – Telefone: (16) 3831-9800 – Fax: (16) 3831-3033

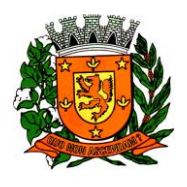

Estado de São Paulo

4) Preencha os campos com as informações necessárias. Será utilizado o número de seu **CPF**, o **CNPJ** da Prefeitura, que é: **45.353.299/0001-04**, o seu e-mail que pode ser tanto o funcional quanto um pessoal, e uma senha.

```
Dica: para uma senha mais forte, tente utilizar letras e números.
```

Depois de preenchido todos os campos, selecione a opção **Cadastrar**, conforme destacado na imagem abaixo:

| 16:30 🗳 🞽             | اار 🗟 🌒  | 43% 🛢 |
|-----------------------|----------|-------|
| teleponto.net/ticket/ | 0        | :     |
| Cadastre-se           |          |       |
| CPF                   |          |       |
| 123.456.789-00        |          |       |
| CNPJ                  |          |       |
| 45.353.299/0001-04    |          |       |
| E-mail                |          |       |
| seu@email.com         |          |       |
| Confirme seu E-mail   |          |       |
| seu@email.com         |          |       |
| Senha                 |          |       |
| ******                |          |       |
| Confirme sua Senha    |          |       |
| •••••                 |          |       |
| Fechar                | Cadastro | ar    |
| Entrar                |          |       |
|                       |          |       |
|                       |          |       |
|                       |          |       |

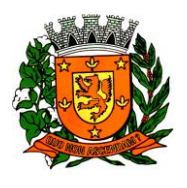

Estado de São Paulo

5) Após selecionar **Cadastrar**, se todas as informações estiverem corretas, o site será atualizado e aparecerá a mensagem **Usuário cadastrado com sucesso!** 

| 16:33 🖼 🖻                          | 😰 🗟 .ıll 42% 🛔 |
|------------------------------------|----------------|
|                                    |                |
| e Tick                             | et             |
| CPF                                |                |
| Seu CPF                            |                |
| Senha<br>Sua Senha                 |                |
| Cadastre-se<br>Esqueceu sua Senha? |                |
| Entrar                             |                |
| Usuário cadastrado<br>com sucesso! |                |

6) Se você chegou até aqui, seu cadastro foi realizado com sucesso. Agora para poder visualizar suas marcações, bastar inserir o **CPF** e a **Senha**, e selecionando a opção **Entrar.** 

| 16:29 🕿                 | 😰 🗟 ul 43% 🛔 |  |
|-------------------------|--------------|--|
| ☆ teleponto.net/ticket/ |              |  |
|                         |              |  |
|                         |              |  |
|                         |              |  |
|                         |              |  |
|                         |              |  |
| <b>Petrick</b>          | cet          |  |
|                         |              |  |
| CPF                     |              |  |
| Seu CPF                 |              |  |
| Senha                   |              |  |
| Sua Senha               |              |  |
| Cadastre-se             |              |  |
| Esqueceu sua Senha?     |              |  |
| Entrar                  |              |  |
|                         |              |  |
|                         |              |  |

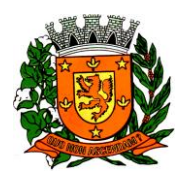

7) Após selecionar a opção Entrar o site será recarregado e será possível ver as marcações do dia.

| 16:34 🖼 🕿           |                                                              | 🎕 🖘 III 41% 🛔 |
|---------------------|--------------------------------------------------------------|---------------|
| 🖒 🇅 telep           | oonto.net/ticket/applicatior                                 | 1:            |
| e                   | Ticket                                                       | ≡             |
| 0                   | MARCAÇÕES DE PONT                                            | 0             |
|                     | Prefeitura Municipal de Guará<br>Matricula: Data: 15/07/2022 |               |
|                     | Data Inicial                                                 |               |
| 15/07/2022          |                                                              |               |
|                     | Data Final                                                   |               |
| 15/07/2022          |                                                              |               |
|                     | <b>Q</b> Buscar                                              |               |
|                     | 15/07/2022 07:39<br>Local: PACO 1                            |               |
|                     | 15/07/2022 11:22<br>Local: PACO 1                            |               |
| eTicket<br>www.tele | ponto.net                                                    | Instalar      |

8) Vale lembrar que o Cadastro será realizado somente no primeiro acesso ao site. Nos demais acesso é necessário informar apenas o CPF e a Senha.

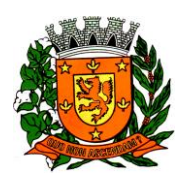

Estado de São Paulo

#### INSTALAÇÃO DO APLICATIVO

Para a instalação do aplicativo, abra a loja de aplicativos de seu telefone.
Sendo Android abra a *Play Store*, sendo o aparelho iOS abra a *App Store*.
Neste manual utilizaremos um celular com sistema Android.

2) Na *Play Store* na caixa de busca pesquise por teleponto. Encontre o aplicativo chamado eTicket e o selecione.

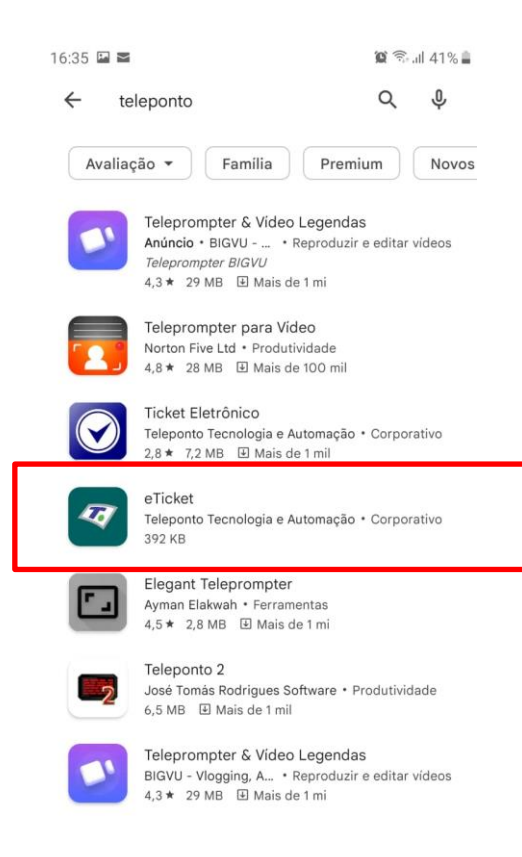

3) Na próxima tela que irá se abrir em seu celular/smartphone, selecione a opção **Instalar.** 

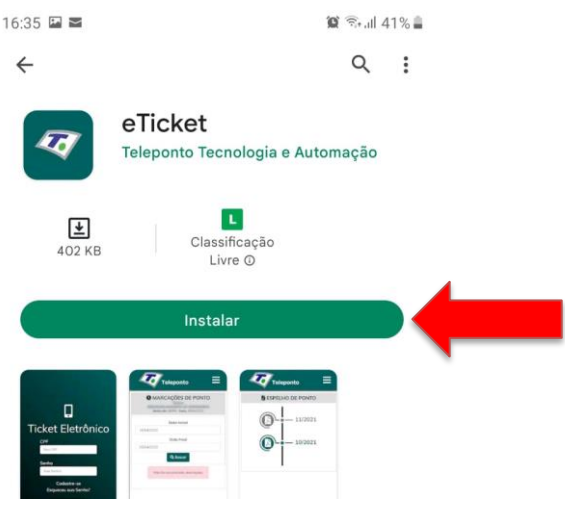

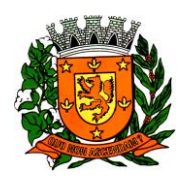

Estado de São Paulo

4) Após a instalação, abra o aplicativo e insira **CPF** e a sua **Senha** e selecione a opção **Entrar.** 

| 16:39 🖬 🧵 🖬    | 😥 👬 .ill 39% 🚔 |
|----------------|----------------|
|                |                |
|                |                |
|                |                |
|                |                |
|                |                |
|                |                |
|                |                |
|                | richt          |
|                | .KEL           |
|                |                |
| 24992004       |                |
| CPF            |                |
| Seu CPF        |                |
|                |                |
| Senha          |                |
| Sua Senha      |                |
| Cadastre-      | se l           |
| Esqueceu sua S | Senha?         |
|                |                |
| Entrar         |                |
|                |                |
|                |                |
|                |                |
|                |                |
|                |                |
|                |                |

5) Se você instalou o aplicativo e não havia feito o cadastro, basta seguir o passo-a-passo a partir da opção (2) do ACESSO VIA SITE do inicio deste manual.

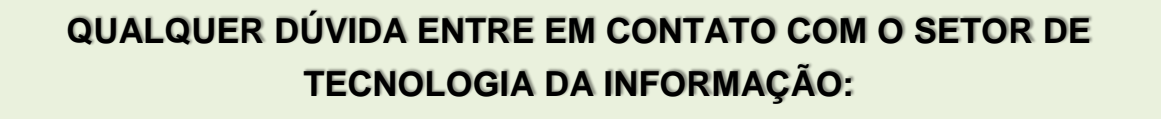

e-mail: cpd@guara.sp.gov.br Ramal: 9855